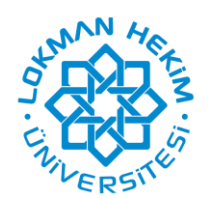

T.C. LOKMAN HEKİM ÜNİVERSİTESİ

## UZAKTAN ÖĞRETİM SİSTEMİ SINAVA GİRİŞ KLAVUZU

Bilgisayarınızda Google Chrome tarayıcısının adres çubuğuna <u>http://eys.lokmanhekim.edu.tr</u> yazarak veya web sitemiz üzerinden sisteme kullanıcı adınız ve şifreniz ile giriş yapınız. Telefon ile sisteme giriş için de Google Chrome kullanarak giriş yapabilirsiniz.

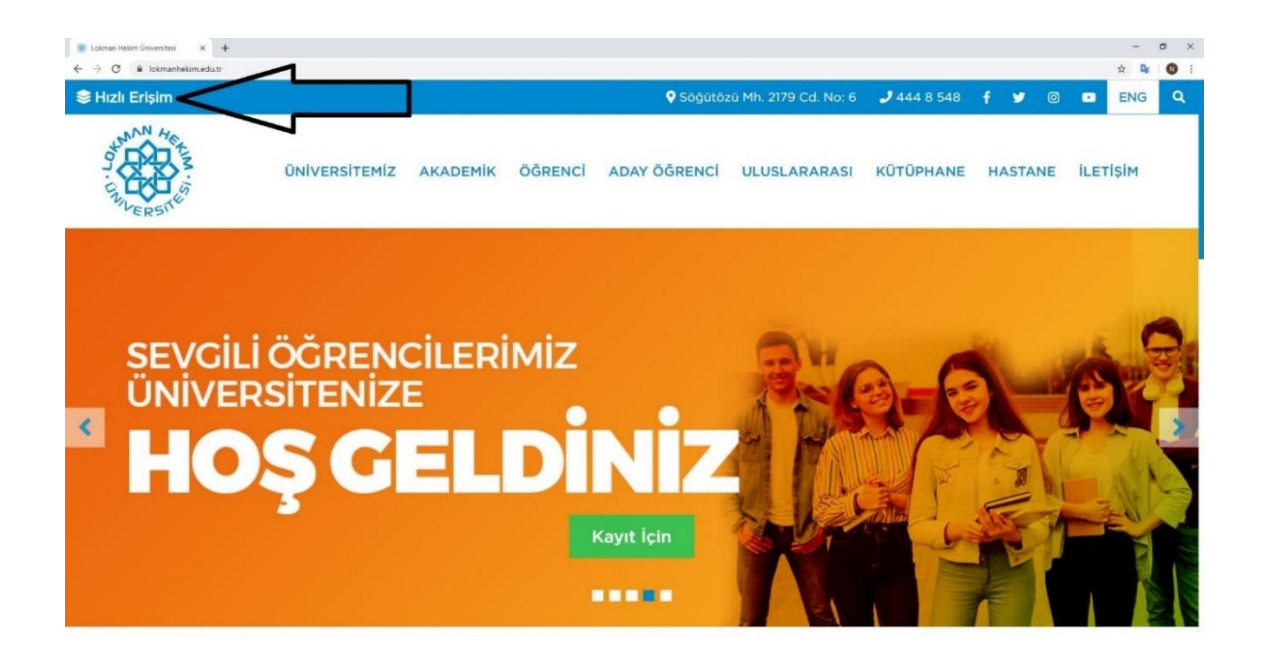

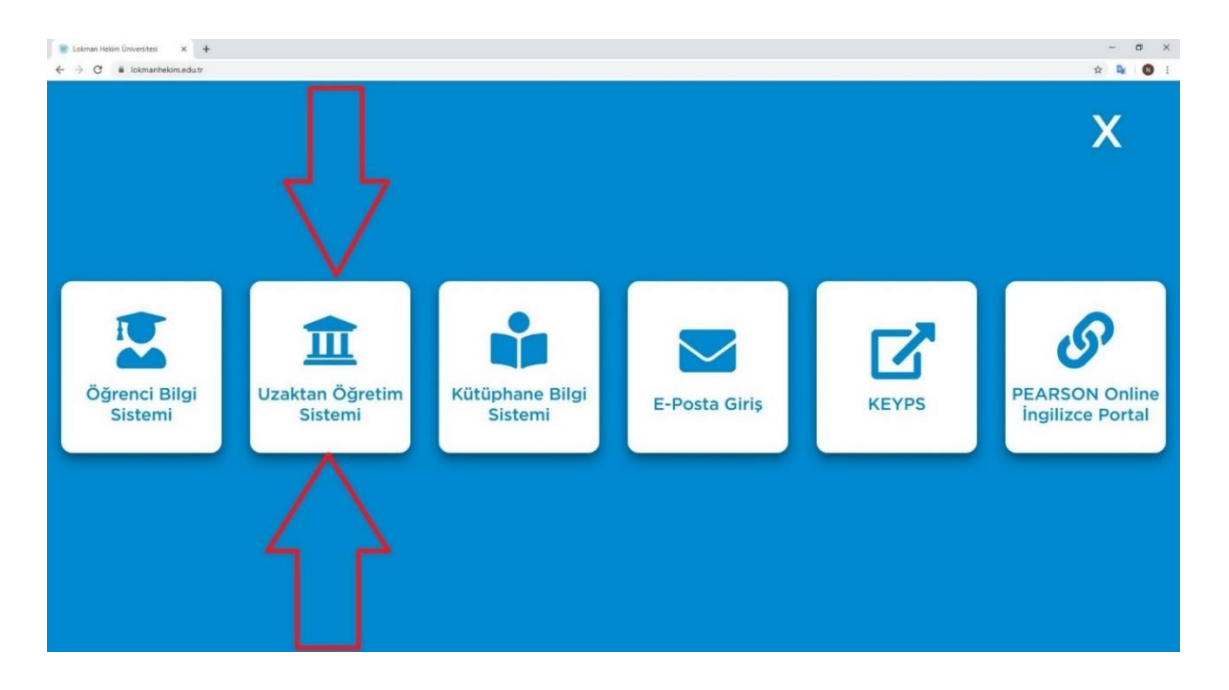

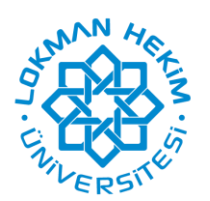

T.C. LOKMAN HEKİM ÜNİVERSİTESİ

1. Kırmızı kutucuk ile işaretlenmiş olan SINAVA GİRİŞ butonuna tıklayarak sınavlarınıza giriş yapabilirsiniz.

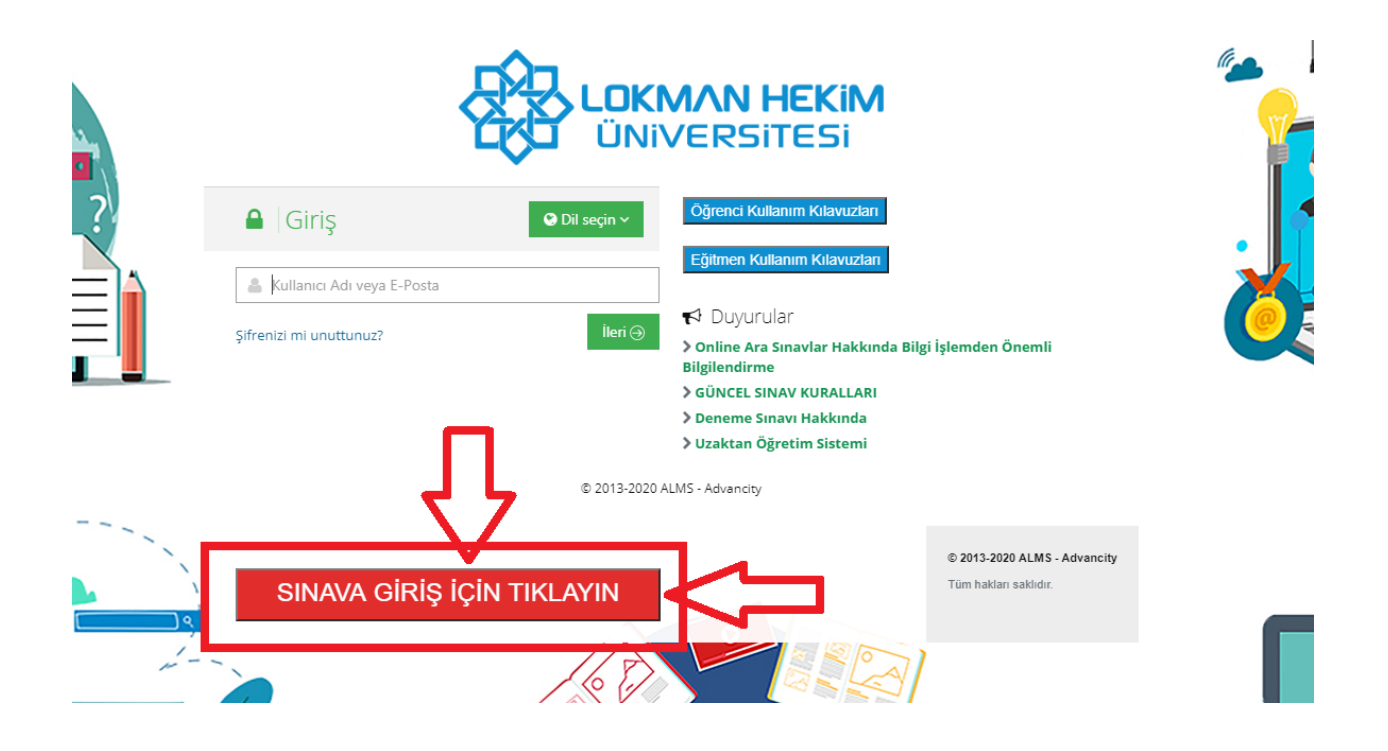

2. SINAVA GİRİŞ butonuna tıkladıktan sonra aşağıdaki ekran görüntüsü karşınıza gelecektir. Bu ekrandan normal uzaktan eğitim sistemindeki kullanıcı adınızı yazınız.

| Giriş  Kullanıcı Adı  Ecolis-2020 ALMS - Advancity |
|----------------------------------------------------|
|                                                    |

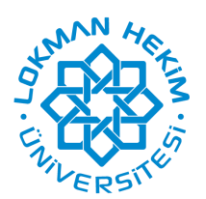

## T.C. LOKMAN HEKİM ÜNİVERSİTESİ

3. Aşağıdaki ekran görüntüsü karşınıza geldiğinde uzaktan eğitim sisteminde kullandığınız şifrenizi yazarak giriş yapınız.

| æ      | <b>LOKMAN HEKiM</b><br>ÜNIVERSITESI |       |
|--------|-------------------------------------|-------|
| Giriş  |                                     |       |
| deneme |                                     | ^     |
|        |                                     |       |
|        | © 2013-2020 ALMS - Advancity        | İleri |
|        |                                     |       |
|        |                                     |       |

4. Sınav sistemine giriş yaptığınız da aşağıdaki ekran görüntüsü örneği gibi karşınıza sınavlarınız gelecektir. Sınavların tarihi ve saati geldiği zaman giriş yapabileceksiniz. Gireceğiniz sınavın yanındaki Başla butonuna basarak sınava giriş yapabilirsiniz. Tamamlanan Sınavlar bölümünde de tamamladığınız sınavlarınızı göreceksiniz. Aynı zamanda sol alt köşede bulunan <u>Yardım talebinde bulunmak için tıklayınız</u> butonundan teknik anlamda yaşadığınız sıkıntıları yazabilirsiniz.

|                                           |                                         |             |                                   | 💄 deneme 🗸 |
|-------------------------------------------|-----------------------------------------|-------------|-----------------------------------|------------|
| Aktif Sınav Listesi                       |                                         |             |                                   |            |
| Ders                                      | Sınav Başlama ve Bitiş Tarihi-Saati     | Sınav Hakkı | Durum                             | İşlemler   |
| DENEME DERSI                              | 22.06.2020 - 09:30 / 23.06.2020 - 09:30 | 0/1         | Sınava girmediniz                 | Başla      |
| Tamamlanan Sınavlar                       |                                         |             |                                   |            |
| Ders                                      | Sinav Tarihi- Saati                     |             | Durum                             | işlemler   |
| DENEME DERSI                              | 18.06.2020 - 19:25 / 19.06.2020 - 19:25 | I           | Tamamlandı Sınavınızı bitirdiniz. | Başla      |
| DENEME DERSI                              | 18.06.2020 - 19:26 / 19.06.2020 - 19:26 |             | Tamamlanmadı Sınav süresi geçti   | Başla      |
| DENEME DERSI                              | 18.06.2020 - 19:27 / 19.06.2020 - 19:27 |             | Tamamlandı Sınavınızı bitirdiniz. | Başla      |
| DENEME DERSI                              | 18.06.2020 - 19:28 / 19.06.2020 - 19:28 |             | Tamamlanmadı Sınav süresi geçti   | Başla      |
| DENEME DERSI                              | 18.06.2020 - 19:29 / 19.06.2020 - 19:29 |             | Tamamlanmadı Sınav süresi geçti   | Başla      |
| DENEME DERSI                              | 18.06.2020 - 19:30 / 19.06.2020 - 19:30 |             | Tamamlandı Sınavınızı bitirdiniz. | Başla      |
| DENEME DERSI                              | 18.06.2020 - 19:31 / 19.06.2020 - 19:31 |             | Tamamlanmadı Sınav süresi geçti   | Başla      |
| DENEME DERSI                              | 19.06.2020 - 10:28 / 20.06.2020 - 10:28 | I           | Tamamlanmadı Sinav süresi geçti   | Başla      |
| DENEME DERSI                              | 19.06.2020 - 17:36 / 20.06.2020 - 17:36 |             | Tamamlandı Sınavınızı bitirdiniz. | Başla      |
| Vardum talebinde hulunmak icin tiklayınız |                                         |             |                                   |            |

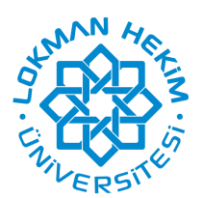

## T.C. LOKMAN HEKİM ÜNİVERSİTESİ

5. Sınava "Başla" butonuna bastıktan sonra aşağıdaki ekran görüntüsü karşınıza gelecektir. Bu bölümde sınav kuralları olacak ve Okudum, onaylıyorum bölümündeki kutucuğu tıkladıktan sonra Başla butonu ile sınavınıza başlayabilirsiniz. (Sınav kuralları daha önce sizlere mail olarak gönderilmiştir. Sınav Kuralları web sitesinde ve UZEM giriş sayfasında duyurular bölümünde de bulunmaktadır.)

| Deneme Sınavı         |    |             |
|-----------------------|----|-------------|
| SINAV KURALLA         | RI |             |
| ✓ Okudum, onaylıyorum |    | Kapat Başla |

6. Sınava başladıktan sonra aşağıdaki ekran görüntüsü örneği gibi karşınıza gelecektir. Burada otomatik ilerletme ve sorun bildirme butonları kaldırılmıştır. Teknik bir sorun yaşarsanız <u>uzemdestek@lokmanhekim.edu.tr</u> mail adresine mail atabilirsiniz. Sorularda Geri Dönme seçeneği kapalı olacaktır. Soruda herhangi bir yanlışlık olduğunu düşünüyorsanız ilgili soruyu kenara not alıp daha sonra dersin eğitmenine mail atabilirsiniz. Sınav anında bilgisayarınızın saati ile oynadığınız zaman sistem otomatik sizi sınavdan atacaktır. Lütfen sınavda bilgisayarınızın saati ile oynamayınız. Sınav sistemi otomatik olarak sunucuların saatini kullanmaktadır. IP adresleri tespit edilmekte ve aynı IP sahip öğrencilerimizin sınavları geçersiz sayılacaktır. (İkiz olan öğrencilerimiz bu durumdan muaftır.) Sınavlarınızda başarılar.

Deneme Sinavi

| 3 - Hangisi ilkyardımın temel uygulamalarından değildir?                                                 | deneme öğrenci (deneme)                                                                                      |
|----------------------------------------------------------------------------------------------------|----------------------------------------------------------------------------------------------------|
| a)<br>Koruma<br>b)<br>Bildirme<br>c)<br>Kayıt tutma<br>d)<br>Kurtarma<br>Kurtarma<br>Kapat ✓Sınavı Bitir | Kalan Süre<br>29 dakika<br>Cevap Listesi<br>1 2 3<br>X Bog X Aktif X Cevap Kaydedildi<br>Cevap Kaydedilemedi |

Session ID: 1a570ec3-e229-4bc2-a192-7c4571a214ca

Lokman Hekim Üniversitesi Bilgi İşlem Koordinatörlüğü uzemdestek@lokmanhekim.edu.tr